# GUIDE

# Plasmid-EZ Quick Start Guide

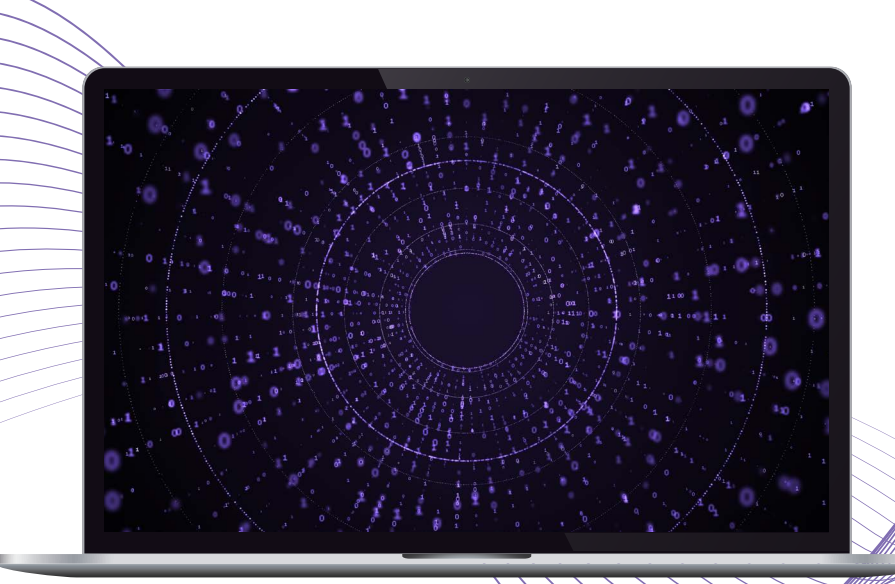

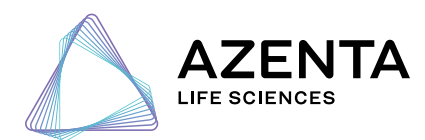

azenta.com

# Table of Contents

| 1. Getting Started                                      | 03 |
|---------------------------------------------------------|----|
| Viewing project report                                  |    |
| Opening sample reports                                  |    |
| 2. Viewing Your Plasmid                                 | 04 |
| Annotation map of longest contig                        |    |
| Opening the GenBank file in SnapGene Viewer             |    |
| Viewing the nucleotide sequence, amino acid sequence,   |    |
| and annotation                                          |    |
| Viewing the annotation parts in Excel                   |    |
| Opening the FASTA file in a text editor                 |    |
| 3. Assessing the Quality of Your Data                   | 07 |
| Viewing the read-length distribution and quality scores |    |
| Viewing per base confidence scores                      |    |
| 4. Variant Calling                                      | 09 |
| Looking at variants by base                             |    |
| Looking at multiple contigs and generating annotations  |    |
| 5. Why Did My Sample Fail to Produce Assembly?          | 11 |

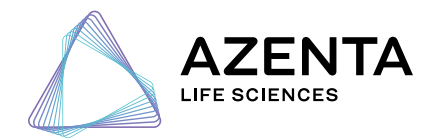

azenta.com

# 1 Getting Started

To start, click on the *30-xxxxxxx.QC.html* file. This file provides an overall QC report, has links for individual sample reports, and acts as a launching point for accessing all reports.

| 🧵 images                          | $\odot$ | 5/16/2023 6:47 PM  | File folder            |        |
|-----------------------------------|---------|--------------------|------------------------|--------|
| PGEM                              | $\odot$ | 5/26/2023 10:39 PM | File folder            |        |
| PGEM-1                            | $\odot$ | 6/15/2023 3:53 PM  | File folder            |        |
| © 30-00000001-QC.html             | $\odot$ | 5/16/2023 6:44 PM  | Chrome HTML Document   | 3 KB   |
| Plasmid-EZ Bioinformatics FAQ.pdf | $\odot$ | 5/16/2023 6:42 PM  | Adobe Acrobat Document | 186 KB |

From the QC report, you can click on the sample name to open the sample report.

|                               |                           |                             |                      |           |               |           | Plasmid-EZ: control |            |             |            |           |               |       |  |
|-------------------------------|---------------------------|-----------------------------|----------------------|-----------|---------------|-----------|---------------------|------------|-------------|------------|-----------|---------------|-------|--|
| 1. Quali<br><sub>Sample</sub> | ty assessme<br>Min_length | ent of seque<br>Mean_length | ncing:<br>Max_length | Q1_length | Median_length | Q3_length | N50_length          | Min_qscore | Mean_qscore | Max_qscore | Q1_qscore | Median_qscore | Q3_qs |  |
| PGEM                          | 228                       | 2718.22                     | 5323                 | 2102.5    | 3285          | 3302      | 3294                | 9.28       | 15.10       | 18.61      | 14.09     | 15.57         | 16.47 |  |
| <u>PGEM-</u><br>1             | 224                       | 2737.46                     | 9899                 | 1899      | 3288          | 3306.75   | 3300                | 9.27       | 14.95       | 18.50      | 13.94     | 15.49         | 16.50 |  |
| 2. Ouali                      | tv assessme               | ent of assem                | blv:                 |           |               |           |                     |            |             |            |           |               | •     |  |

The following table reports statistics on mapping of raw sequencing reads to the de novo assembled contig.

 Sample
 Total\_Reads
 Mapped\_reads
 Unmapped\_reads
 Supplementary\_mappings\*

 PGEM\_
 287
 281 (97.9%)
 6 (2.09%)
 212 (73.86%)

 PGEM-1
 190
 183 (96.31%)
 7 (3.68%)
 109 (57.36%)

\* "Supplementary" reads are those reads that span the 3-prime - 5-prime boundary of the linearized contig sequence. Calculation of percentages are based on the "Total\_Reads" value reported.

Individual sample reports can also be accessed by going to the sample folder.

| 🧯 images                            | $\odot$ | 5/16/2023 6:47 PM  | File folder            |        |
|-------------------------------------|---------|--------------------|------------------------|--------|
| PGEM                                | $\odot$ | 5/26/2023 10:39 PM | File folder            |        |
| PGEM-1                              | $\odot$ | 6/15/2023 3:53 PM  | File folder            |        |
| © 30-00000001-QC.html               | $\odot$ | 5/16/2023 6:44 PM  | Chrome HTML Document   | 3 KB   |
| 🛃 Plasmid-EZ Bioinformatics FAQ.pdf | $\odot$ | 5/16/2023 6:42 PM  | Adobe Acrobat Document | 186 KB |

#### Then, click on the AssemblyReport.html file.

| 📜 images                                    | $\odot$ | 5/16/2023 6:47 PM | File folder                    |          |
|---------------------------------------------|---------|-------------------|--------------------------------|----------|
| PGEM.fastq.gz                               | $\odot$ | 5/16/2023 6:42 PM | GZ File                        | 623 KB   |
| PGEM_allContigs.fasta                       | $\odot$ | 5/16/2023 6:42 PM | FASTA DNA                      | 7 KB     |
| PGEM_longestContig.fasta                    | $\odot$ | 5/16/2023 6:42 PM | FASTA DNA                      | 4 KB     |
| PGEM_longestContig.fastq                    | $\odot$ | 5/16/2023 6:42 PM | FASTQ Sequence Trace           | 7 KB     |
| PGEM_longestContig_annot.csv                | $\odot$ | 5/16/2023 6:42 PM | Microsoft Excel Comma Separat  | 5 KB     |
| PGEM_longestContig_annot.gbk                | $\odot$ | 5/16/2023 6:42 PM | GenBank DNA                    | 9 KB     |
| PGEM_longestContig_annot.html               | $\odot$ | 5/16/2023 6:42 PM | Chrome HTML Document           | 75 KB    |
| PGEM_longestContig-readCounts-variation.csv | $\odot$ | 5/16/2023 6:42 PM | Microsoft Excel Comma Separat  | 97 KB    |
| PGEM_longestContig-readCounts-variation.xls | $\odot$ | 5/16/2023 6:42 PM | Microsoft Excel 97-2003 Worksh | 604 KB   |
| PGEM-AssemblyReport.html                    | $\odot$ | 5/16/2023 6:42 PM | Chrome HTML Document           | 84 KB    |
| summary_PGEM.html                           | $\odot$ | 5/16/2023 6:42 PM | Chrome HTML Document           | 3,815 KB |

# 2 Viewing Your Plasmid

In the sample report, the first thing you will see is an annotated plasmid map for the longest contig assembled. Hovering over the map will pull up a summary of the region, which is also listed in the table below the map.

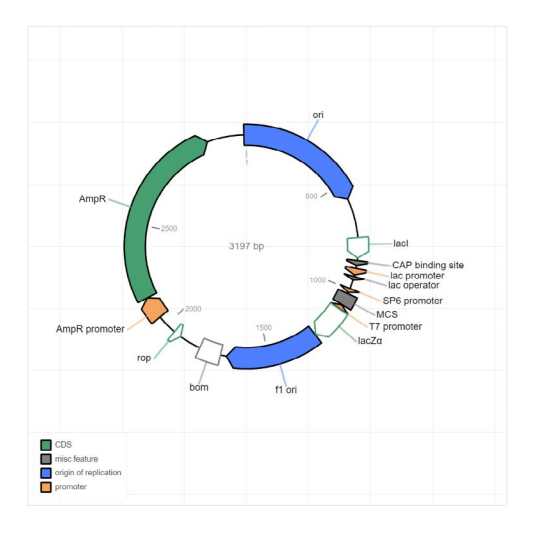

Data extracted from PGEM\_longestContig\_annot.csv

| Feature          | Туре         | percent<br>identity | percent match<br>length | Description                                                                                                    |
|------------------|--------------|---------------------|-------------------------|----------------------------------------------------------------------------------------------------|
| f1 ori           | rep_origin   | 100.0               | 100.0                   | fl bacteriophage origin of replication; arrow indicates direction of (+) strand synthesis                                                                                                    |
| AmpR promoter    | promoter     | 100.0               | 100.0                   | bla                                                                                                    |
| AmpR             | CDS          | 99.76               | 100.0                   | β-lactamase; bla; confers resistance to ampicillin                                                                                                    |
| ori              | rep_origin   | 99.83               | 100.0                   | high-copy-number ColE1/pMB1/pBR322/pUC origin of replication                                                                                                    |
| MCS              | misc_feature | 100.0               | 100.0                   | pUC18/19 multiple cloning site                                                                                                    |
| lac promoter     | promoter     | 100.0               | 100.0                   | promoter for the E. coli lac operon                                                                                                    |
| CAP binding site | protein_bind | 100.0               | 100.0                   | CAP binding activates transcription in the presence of cAMP. E. coli catabolite activator protein                                                                                                    |
| T7 promoter      | promoter     | 100.0               | 100.0                   | promoter for bacteriophage T7 RNA polymerase                                                                                                    |
| SP6 promoter     | promoter     | 100.0               | 100.0                   | promoter for bacteriophage SP6 RNA polymerase                                                                                                    |
| lac operator     | protein_bind | 100.0               | 100.0                   | The lac repressor binds to the lac operator to inhibit transcription in E. coli. This inhibition can be relieved by adding lactose or isopropyl-β-D-<br>thiogalactopyranoside (IPTG). lac repressor encoded by lacI |
| lacZα            | CDS          | 100.0               | 90.80                   | LacZ $\alpha$ fragment of $\beta$ -galactosidase; lacZ fragment                                                                                                    |
| bom              | misc_feature | 100.0               | 70.92                   | basis of mobility region from pBR322                                                                                                    |
| lacI             | CDS          | 100.0               | 8.58                    | lac repressor; lacl; The lac repressor binds to the lac operator to inhibit transcription in E. coli. This inhibition can be relieved by adding lactose or isopropyl-β-D-thiogalactopyranoside (IPTG).              |
| rop              | CDS          | 100.0               | 18.75                   | Rop protein                                                                                                    |

## A copy of the annotation map and sequence are provided in the sample folder in GenBank format. This file can be opened in any plasmid viewer program like <u>SnapGene Viewer</u>.

| 📕 images                                    | $\odot$ | 5/16/2023 6:47 PM | File folder                    |          |
|---------------------------------------------|---------|-------------------|--------------------------------|----------|
| PGEM.fastq.gz                               | $\odot$ | 5/16/2023 6:42 PM | GZ File                        | 623 KB   |
| 🕐 PGEM_allContigs.fasta                     | $\odot$ | 5/16/2023 6:42 PM | FASTA DNA                      | 7 KB     |
| PGEM_longestContig.fasta                    | $\odot$ | 5/16/2023 6:42 PM | FASTA DNA                      | 4 KB     |
| PGEM_longestContig.fastq                    | $\odot$ | 5/16/2023 6:42 PM | FASTQ Sequence Trace           | 7 KB     |
| PGEM_longestContig_annot.csv                | $\odot$ | 5/16/2023 6:42 PM | Microsoft Excel Comma Separat  | 5 KB     |
| PGEM_longestContig_annot.gbk                | $\odot$ | 5/16/2023 6:42 PM | GenBank DNA                    | 9 KB     |
| PGEM_longestContig_annot.html               | $\odot$ | 5/16/2023 6:42 PM | Chrome HTML Document           | 75 KB    |
| PGEM_longestContig-readCounts-variation.csv | $\odot$ | 5/16/2023 6:42 PM | Microsoft Excel Comma Separat  | 97 KB    |
| PGEM_longestContig-readCounts-variation.xls | $\odot$ | 5/16/2023 6:42 PM | Microsoft Excel 97-2003 Worksh | 604 KB   |
| OPGEM-AssemblyReport.html                   | $\odot$ | 5/16/2023 6:42 PM | Chrome HTML Document           | 84 KB    |
| Summary_PGEM.html                           | $\odot$ | 5/16/2023 6:42 PM | Chrome HTML Document           | 3,815 KB |

### Viewing Your Plasmid (Continued)

Opening the GenBank file (.gbk) in SnapGene Viewer will present you with the following screen upon opening. This shows you a map from the report as well as all restriction enzyme sites.

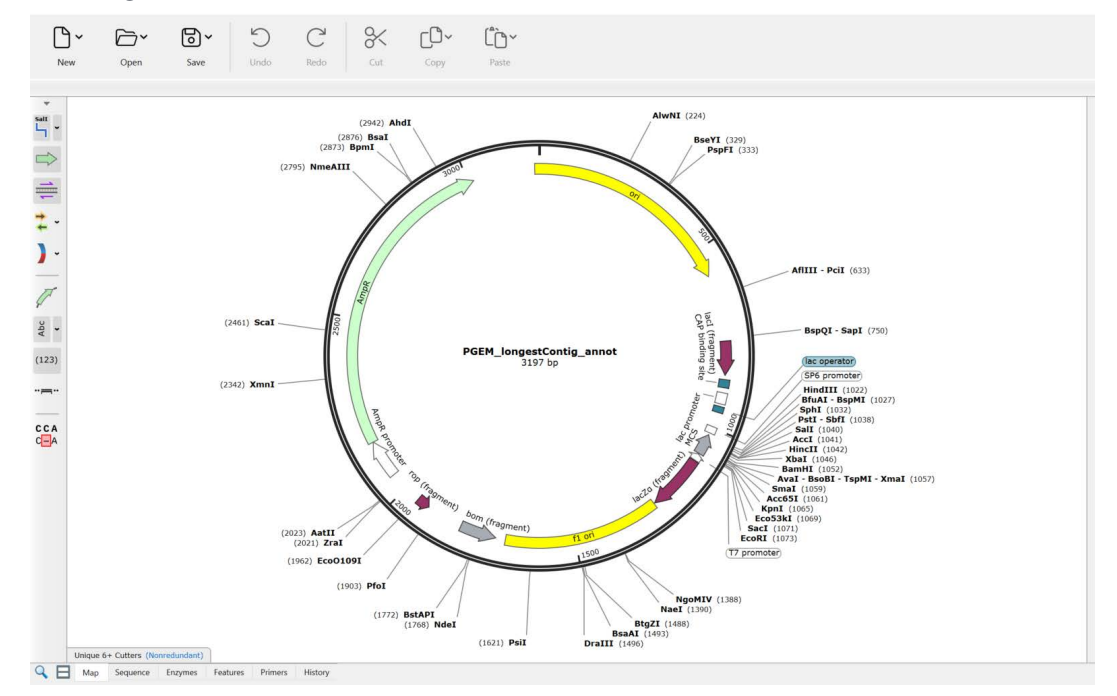

Clicking the sequence tab at the bottom of the screen (highlighted in a red box below) will open the nucleotide sequence, along with the annotation and amino acid sequence for all coding regions.

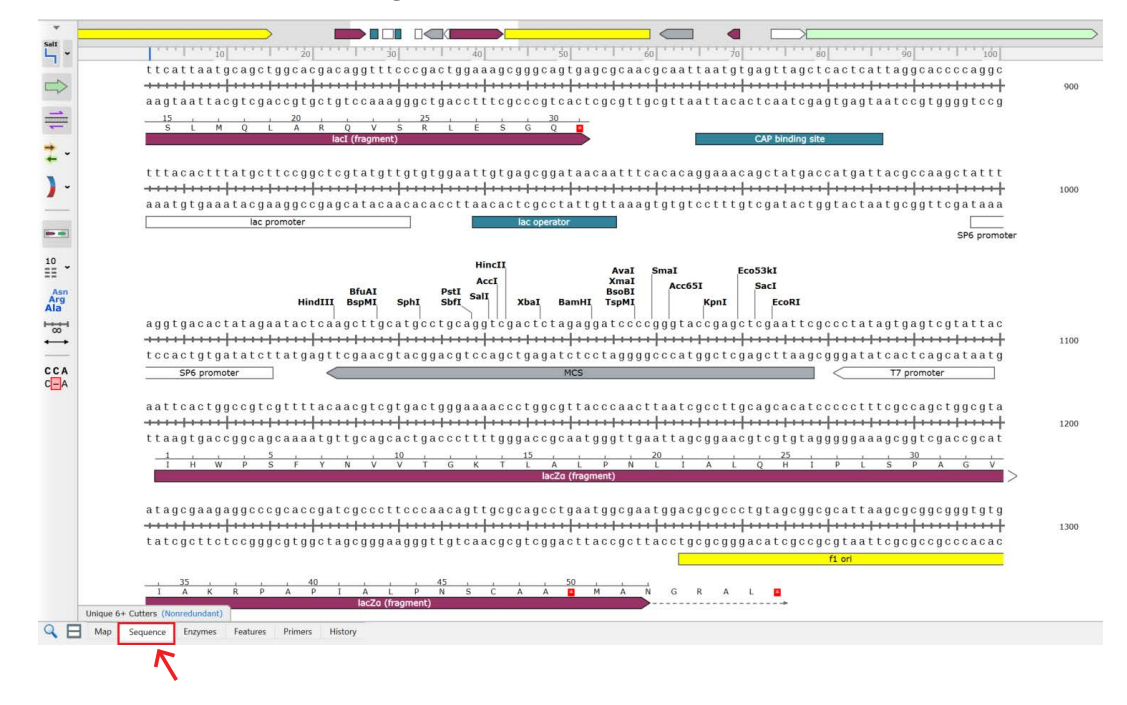

### Viewing Your Plasmid (Continued)

A copy of the annotation parts, as well as the sequence for each part, can be found in the *longestContig\_annot.csv* file that can be opened in Excel.

| 1  | images                                      |              |            |        |            |             | $\odot$   |                     | 5/16/    | 2023 6:47 PM | 1          |                      | File folder       |             |            |          |           |          |
|----|---------------------------------------------|--------------|------------|--------|------------|-------------|-----------|---------------------|----------|--------------|------------|----------------------|-------------------|-------------|------------|----------|-----------|----------|
| 4  | PGEM.fastq                                  | .gz          |            |        |            |             | $\odot$   |                     | 5/16/    | 2023 6:42 PM | 1          |                      | GZ File           |             |            |          | 623 K     | в        |
|    | PGEM_allCo                                  | ontigs.fasta |            |        |            |             | $\odot$   |                     | 5/16/    | 2023 6:42 PM | 1          |                      | FASTA DNA         |             |            |          | 7 K       | в        |
| 1  | PGEM_long                                   | estContig.fa | ista       |        |            |             | $\odot$   |                     | 5/16/    | 2023 6:42 PM | 1.         |                      | FASTA DNA         |             |            |          | 4 K       | в        |
| 0  | PGEM_long                                   | estContig.fa | istq       |        |            |             | $\odot$   | ⊘ 5/16/2023 6:42 PM |          |              |            | FASTQ Sequence Trace |                   |             |            | 7 K      | в         |          |
| 83 | PGEM_long                                   | estContig_a  | nnot.csv   |        |            |             | $\odot$   |                     | 5/16/    | 2023 6:42 PM | 1          |                      | Microsoft         | Excel Com   | ma Separat |          | 5 K       | В        |
|    | PGEM_long                                   | estContig_a  | nnot.gbk   |        |            |             | $\odot$   |                     | 5/16/    | 2023 6:42 PM | 1          |                      | GenBank I         | DNA         |            |          | 9 K       | в        |
| (  | PGEM_longestContig_annot.html               |              |            |        |            |             | $\odot$   |                     | 5/16/    | 2023 6:42 PM | 1          |                      | Chrome H          | ITML Docu   | ment       |          | 75 K      | В        |
| 8  | PGEM_longestContig-readCounts-variation.csv |              |            |        |            |             | $\odot$   |                     | 5/16/    | 2023 6:42 PM | 1          |                      | Microsoft         | Excel Com   | ma Separat |          | 97 K      | в        |
| 8  | PGEM_longestContig-readCounts-variation.xls |              |            |        |            |             | 0         |                     | 5/16/    | 2023 6:42 PM | 1          |                      | Microsoft         | Excel 97-20 | 03 Worksh  |          | 604 K     | в        |
| 6  | PGEM-AssemblyReport.html                    |              |            |        |            |             | $\odot$   |                     | 5/16/    | 2023 6:42 PN | 1          |                      | Chrome H          | HTML Docur  | ment       |          | 84 K      | В        |
| 6  | Summary PGEM.html                           |              |            |        |            |             | $\odot$   |                     | 5/16/    | 2023 6:42 PM | 1          |                      | Chrome H          | HTML Docur  | ment       |          | 3,815 K   | в        |
|    |                                             |              |            |        |            |             |           |                     |          |              |            |                      |                   |             |            |          |           |          |
| -  |                                             |              |            |        |            |             |           |                     |          |              |            |                      |                   |             |            |          |           |          |
| 4  | A                                           | В            | С          | D      | E          | F           | G         | н                   | 1        | J            | K          | L                    | M                 | N           | 0          | Р        | Q         | R        |
| 1  | sseqid                                      | start locat  | end locati | strand | percent id | full length | length of | percent m           | fragment | database     | Feature    | Туре                 | Descriptio        | sequence    | 8          |          |           |          |
| 2  | t1_ori                                      | 1262         | 1691       | 1      | . 100      | 429         | 429       | 100                 | FALSE    | snapgene     | f1 ori     | rep_origi            | 11 bacteri        | ACGCGC      | CCTGTAGCO  | GCGCATI  | AAGCGCGG  | GCGGGTG  |
| 3  | Ampk_pro                                    | 2049         | 2154       | 1      | 00 769     | 105         | 105       | 100                 | FALSE    | snapgene     | Ampk pro   | promoter             | Dia<br>17 Jactary | CGCGGGA     |            | IGITIAL  | TCCCCCTTA | TACATICA |
| 4  | Ampk_(2)                                    | 2134         | 577        | 1      | 99.708     | 599         | 590       | 100                 | FALSE    | snapgene     | Ampk       | ren origi            | high-conv         | TIGAGAT     | CCTITIT    | TECETE   | TAATCTGCI | Inccent  |
| 6  | MCS (8)                                     | 1021         | 1078       | -1     | 100        | 57          | 57        | 100                 | FALSE    | snapgene     | MCS        | misc feat            | nUC18/19          | GAATTCO     | AGCTCGGI   | TACCCGG  | GATCCTCT  | AGAGTO   |
| 7  | lac promo                                   | 900          | 931        | 1      | 100        | 31          | 31        | 100                 | FALSE    | snapgene     | lac promo  | promoter             | promoter          | TTTACAC     | TITATGCT   | ICCGGCTC | GTATGTTG  | AGAGICO  |
| 8  | CAP bind                                    | 864          | 886        | 1      | 100        | 22          | 22        | 100                 | FALSE    | snapgene     | CAP bind   | protein b            | CAP bindi         | TAATGTO     | AGTTAGCT   | CACTCAT  |           |          |
| 9  | T7_promo                                    | 1080         | 1099       | -1     | 100        | 19          | 19        | 100                 | FALSE    | snapgene     | T7 promo   | t promoter           | promoter          | ТААТАС      | GACTCACTA  | TAGG     |           |          |
| 10 | SP6_prom                                    | 996          | 1015       | 1      | 100        | 19          | 19        | 100                 | FALSE    | snapgene     | SP6 prom   | promoter             | promoter          | ATTTAGO     | TGACACTA   | TAGA     |           |          |
| 11 | lac_opera                                   | 938          | 955        | 1      | . 100      | 17          | 17        | 100                 | FALSE    | snapgene     | lac operat | t protein_b          | The lac re        | TTGTGAG     | CGGATAA    | CAA      |           |          |
| 12 | lacZ_alpha                                  | 1101         | 1259       | 1      | 100        | 174         | 158       | 90.8046             | TRUE     | snapgene     | lacZî±     | CDS                  | LacZî± fra        | ATTCACT     | GGCCGTCG   | TTTTACA  | ACGTCGTGA | CTGGGA   |
| 13 | 3 bom                                       | 1718         | 1818       | -1     | 100        | 141         | 100       | 70.92199            | TRUE     | snapgene     | bom        | misc_feat            | basis of m        | стобстт     | AACTATGC   | GGCATCA  | GAGCAGAT  | TGTACTG  |
| 14 | laci                                        | 759          | 852        | 1      | 100        | 1083        | 93        | 8.587258            | TRUE     | snapgene     | laci       | CDS                  | lac repres        | GCGCCCA     | ATACGCA    | AACCGCC  | TCTCCCCGC | GCGTTGG  |
| 15 | i rop                                       | 1919         | 1955       | -1     | 100        | 192         | 36        | 18.75               | TRUE     | snapgene     | rop        | CDS                  | Rop prote         | CTCGCGC     | GTTTCGGT   | GATGACG  | GTGAAAAC  | CTCTGA   |

Details for the meaning of the headers for this and all tables can be found in the *Plasmid-EZ\_ Bioinformatics.FAQ.pdf* file.

| 📕 images                          | $\odot$ | 5/16/2023 6:47 PM  | File folder            |        |
|-----------------------------------|---------|--------------------|------------------------|--------|
| PGEM                              | $\odot$ | 5/26/2023 10:39 PM | File folder            |        |
| PGEM-1                            | $\odot$ | 6/15/2023 3:53 PM  | File folder            |        |
| © 30-00000001-QC.html             | $\odot$ | 5/16/2023 6:44 PM  | Chrome HTML Document   | 3 KB   |
| Plasmid-EZ Bioinformatics FAQ.pdf | $\odot$ | 5/16/2023 6:42 PM  | Adobe Acrobat Document | 186 KB |

We also provide a simple FASTA-formatted file with the sequence of the longest contig in the *longestContig.fasta* file. This file can be opened using software such as SnapGene Viewer, Geneious, etc., as well as any text viewer including Microsoft Word.

## Assessing the Quality of Your Data

Going back to the sample report (*AssemblyReport.html*), you will see the sequencing quality metrics, including the read-length distribution (red graph), the Q-score distribution (blue graph), and the percentage map reads (section 3).

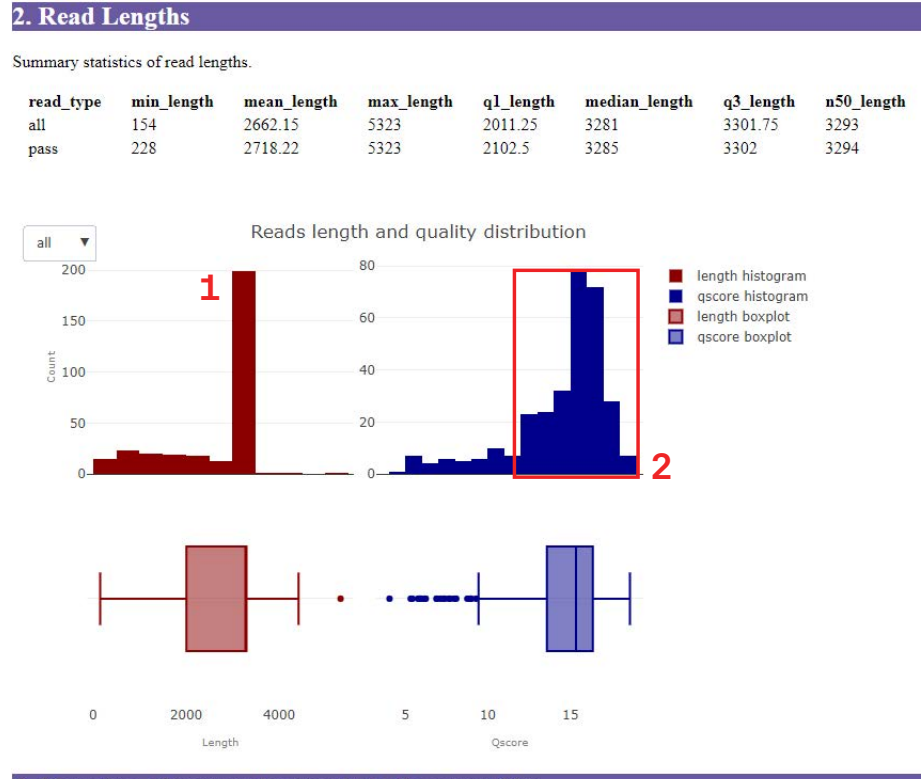

#### 3. Mapping of sequencing reads to the assembly

The following table reports statistics on mapping of raw sequencing reads to the de novo assembled contig.

 Total\_Reads
 mapped\_reads
 unmapped\_reads
 supplementary\_mappings\*

 287
 3
 281 (97.9%)
 6 (2.09%)
 212 (73.86%)

 \* "Supplementary" reads are those reads that span the 3-prime - 5-prime boundry of the linearized contig sequence.
 5

#### Calculation of percentages are based on the "Total\_Reads" value reported.

#### WHAT YOU WANT TO SEE:

- **1.** A clear plasmid peak matching your assembly length
- 2. Most of the reads having a Q > 10
- 3. Most of your reads mapping to the assembly

 $\uparrow$ 

## Assessing the Quality of Your Data (Continued)

We also provide a FASTQ file with a confidence Q score per base that can be viewed in SnapGene Viewer or a similar program.

| 🧯 images                                    | $\odot$ | 5/16/2023 6:47 PM | File folder                    |          |
|---------------------------------------------|---------|-------------------|--------------------------------|----------|
| a) PGEM.fastq.gz                            | $\odot$ | 5/16/2023 6:42 PM | GZ File                        | 623 KB   |
| PGEM_allContigs.fasta                       | $\odot$ | 5/16/2023 6:42 PM | FASTA DNA                      | 7 KB     |
| PGEM_longestContig.fasta                    | $\odot$ | 5/16/2023 6:42 PM | FASTA DNA                      | 4 KB     |
| PGEM_longestContig.fastq                    | $\odot$ | 5/16/2023 6:42 PM | FASTQ Sequence Trace           | 7 KB     |
| PGEM_longestContig_annot.csv                | $\odot$ | 5/16/2023 6:42 PM | Microsoft Excel Comma Separat  | 5 KB     |
| PGEM_longestContig_annot.gbk                | $\odot$ | 5/16/2023 6:42 PM | GenBank DNA                    | 9 KB     |
| PGEM_longestContig_annot.html               | $\odot$ | 5/16/2023 6:42 PM | Chrome HTML Document           | 75 KB    |
| PGEM_longestContig-readCounts-variation.csv | $\odot$ | 5/16/2023 6:42 PM | Microsoft Excel Comma Separat  | 97 KB    |
| PGEM_longestContig-readCounts-variation.xls | $\odot$ | 5/16/2023 6:42 PM | Microsoft Excel 97-2003 Worksh | 604 KB   |
| PGEM-AssemblyReport.html                    | $\odot$ | 5/16/2023 6:42 PM | Chrome HTML Document           | 84 KB    |
| summary_PGEM.html                           | $\odot$ | 5/16/2023 6:42 PM | Chrome HTML Document           | 3,815 KB |
|                                             |         |                   |                                |          |

The higher the bar, the higher the confidence for the base call at this position. If a bar is lower, it could indicate either low-quality sequence data or the presence of a polymorphism at the site.

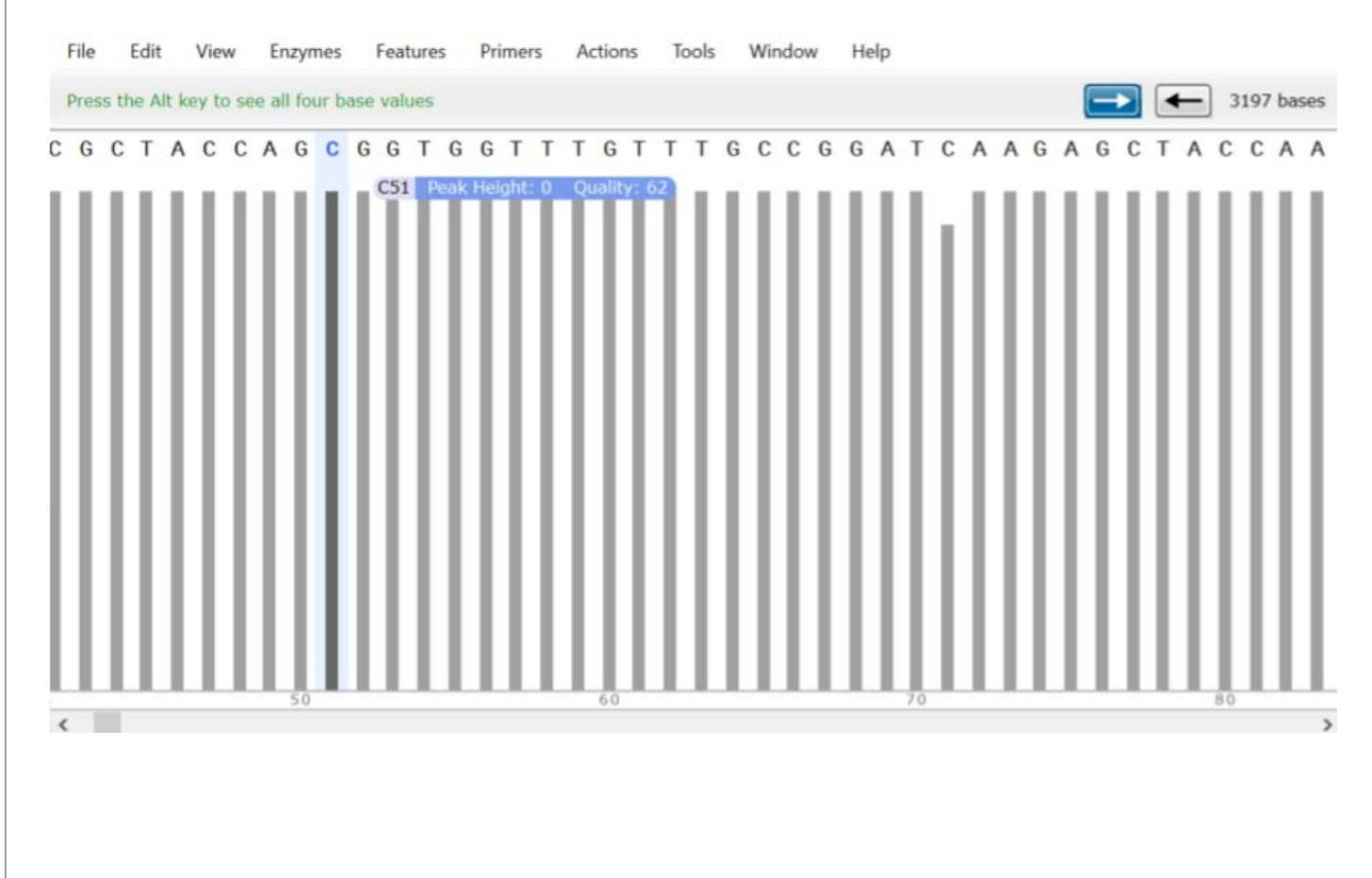

# 4 Variant Calling

We provide a variant Excel file (*longestContig-readCounts-variation.xls*) that has the number of reads for each base.

| 📕 images                                    | $\odot$ | 5/16/2023 6:47 PM | File folder                    |          |
|---------------------------------------------|---------|-------------------|--------------------------------|----------|
| PGEM.fastq.gz                               | $\odot$ | 5/16/2023 6:42 PM | GZ File                        | 623 KB   |
| 🕐 PGEM_allContigs.fasta                     | $\odot$ | 5/16/2023 6:42 PM | FASTA DNA                      | 7 KB     |
| PGEM_longestContig.fasta                    | $\odot$ | 5/16/2023 6:42 PM | FASTA DNA                      | 4 KB     |
| PGEM_longestContig.fastq                    | $\odot$ | 5/16/2023 6:42 PM | FASTQ Sequence Trace           | 7 KB     |
| PGEM_longestContig_annot.csv                | $\odot$ | 5/16/2023 6:42 PM | Microsoft Excel Comma Separat  | 5 KB     |
| PGEM_longestContig_annot.gbk                | $\odot$ | 5/16/2023 6:42 PM | GenBank DNA                    | 9 KB     |
| PGEM_longestContig_annot.html               | $\odot$ | 5/16/2023 6:42 PM | Chrome HTML Document           | 75 KB    |
| PGEM_longestContig-readCounts-variation.csv | $\odot$ | 5/16/2023 6:42 PM | Microsoft Excel Comma Separat  | 97 KB    |
| PGEM_longestContig-readCounts-variation.xls | $\odot$ | 5/16/2023 6:42 PM | Microsoft Excel 97-2003 Worksh | 604 KB   |
| PGEM-AssemblyReport.html                    | $\odot$ | 5/16/2023 6:42 PM | Chrome HTML Document           | 84 KB    |
| summary_PGEM.html                           | $\odot$ | 5/16/2023 6:42 PM | Chrome HTML Document           | 3,815 KB |
|                                             |         |                   |                                |          |

Any bases with a second nucleotide represented in >10% of reads are highlighted in yellow. This file also provides you with the number of reads that have insertions or deletions for that base.

| 1  | A             | В                | C         | D  | E     | F      | G       | Н       | 1          | J             | K         |
|----|---------------|------------------|-----------|----|-------|--------|---------|---------|------------|---------------|-----------|
| 1  | AZENTA LIF    | E SCIENCES -     | Plasmid-E | Z  |       |        |         |         |            |               |           |
| 2  |               |                  |           |    |       |        |         |         |            |               |           |
| 3  | Color Legend: |                  |           |    |       |        |         |         |            |               |           |
| 4  |               | >= 10% deviation |           |    |       |        |         |         |            |               |           |
| 5  |               |                  |           | ]  | These | data r | elate t | to *rav | w* sequer  | cing reads    |           |
| 6  | Position      | Reference        | Coverage  | Α  | т     | G      | С       | Ν       | Insertions | Top Insertion | Deletions |
| 7  | 1             | Т                | 199       | 0  | 199   | 0      | 0       | 0       | 0          |               | 0         |
| 8  | 2             | Т                | 202       | 0  | 202   | 0      | 0       | 0       | 0          | -             | 0         |
| 9  | 3             | Т                | 204       | 0  | 204   | 0      | 0       | 0       | 0          | -             | 0         |
| 10 | 4             | Т                | 205       | 0  | 204   | 0      | 0       | 0       | 0          | -             | 0         |
| 11 | 5             | C                | 205       | 0  | 0     | 0      | 192     | 0       | 1          | T (1)         | 0         |
| 12 | 6             | Т                | 206       | 0  | 206   | 0      | 0       | 0       | 0          | -             | 0         |
| 13 | 7             | G                | 207       | 50 | 0     | 153    | 0       | 0       | 0          | -             | 2         |
| 14 | 8             | С                | 205       | 0  | 0     | 0      | 201     | 0       | 1          | CA (1)        | 1         |

Note: This file is corrected for read quality; an uncorrected raw number of reads with each base can be found in the *readCounts-variantion.csv* file.

## 4

## Variant Calling (Continued)

There is also a potential for multiple assemblies to be created resulting in multiple contigs. If this happens, an *allContigs.fasta* file will be created with all the contigs assembled.

| 📕 images                                    | $\odot$ | 5/16/2023 6:47 PM | File folder                    |          |
|---------------------------------------------|---------|-------------------|--------------------------------|----------|
| PGEM.fastq.gz                               | $\odot$ | 5/16/2023 6:42 PM | GZ File                        | 623 KB   |
| PGEM_allContigs.fasta                       | $\odot$ | 5/16/2023 6:42 PM | FASTA DNA                      | 7 KB     |
| PGEM_longestContig.fasta                    | $\odot$ | 5/16/2023 6:42 PM | FASTA DNA                      | 4 KB     |
| PGEM_longestContig.fastq                    | $\odot$ | 5/16/2023 6:42 PM | FASTQ Sequence Trace           | 7 KB     |
| PGEM_longestContig_annot.csv                | $\odot$ | 5/16/2023 6:42 PM | Microsoft Excel Comma Separat  | 5 KB     |
| PGEM_longestContig_annot.gbk                | $\odot$ | 5/16/2023 6:42 PM | GenBank DNA                    | 9 KB     |
| PGEM_longestContig_annot.html               | $\odot$ | 5/16/2023 6:42 PM | Chrome HTML Document           | 75 KB    |
| PGEM_longestContig-readCounts-variation.csv | $\odot$ | 5/16/2023 6:42 PM | Microsoft Excel Comma Separat  |          |
| PGEM_longestContig-readCounts-variation.xls | $\odot$ | 5/16/2023 6:42 PM | Microsoft Excel 97-2003 Worksh |          |
| PGEM-AssemblyReport.html                    | $\odot$ | 5/16/2023 6:42 PM | Chrome HTML Document           | 84 KB    |
| summary_PGEM.html                           | $\odot$ | 5/16/2023 6:42 PM | Chrome HTML Document           | 3,815 KB |
|                                             |         |                   |                                |          |

If you open this file in SnapGene Viewer, you will see a list of all contigs, as well as some details from the assembler.

## File Name

PGEM.tig00000003 len=3197 reads=125 class=contig suggestRepeat=yes suggestBubble=no suggestCircular=yes trim=0-3197 PGEM.tig00000004 len=3146 reads=1 class=contig suggestRepeat=yes suggestBubble=no suggestCircular=no trim=0-3146

In the case above, two contigs were assembled with one generated with 125 reads and a suggested complete circular contig, while the other is created with a single read and is not a complete circular sequence. Thus, the second contig is likely an artifact of assembly and not a true variant.

If in contrast, you see multiple circular contigs with a high number of reads used to generate the contig (e.g., > 30), then this might represent multiple plasmid variants in your sample.

If you want to see the annotation for any of the other contigs, you can simply copy and paste the sequence into <u>Plannotate</u>. This will generate an annotation with a GenBank file and a CSV file with the annotation parts.

If you see all contigs represented by a few reads, then this might indicate a lower quality assembly for your sample.

# 5. Why Did My Sample Fail to Produce an Assembly?

In the unfortunate event your sample failed to produce an assembly, the sample folder will only contain the raw FASTQ reads and a summary report that includes the read length and quality of the data.

| 🧵 images            | $\odot$ | 5/26/2023 10:49 PM | File folder          |
|---------------------|---------|--------------------|----------------------|
| PGEM-1.fastq.gz     | $\odot$ | 5/16/2023 6:42 PM  | GZ File              |
| summary_PGEM-1.html | $\odot$ | 5/16/2023 6:42 PM  | Chrome HTML Document |

To provide a fast turnaround time at a low cost, we do not perform sample QC to determine why samples failed assembly. However, the most common reason for failure is the sample not meeting the required 50 ng/ul concentration. Low concentrations may lead to increased fragmentation during library preparation and/or a low number of reads generated for the sample. We strongly recommend checking the concentration of your samples on a Qubit or equivalent before sending samples to us to reduce the chance of failure.

Below on the left is the read length graph for a sample that failed and on the right is one that worked. Samples with a clear plasmid peak like on the right tend to assemble, while samples without full-length plasmid reads tend to fail assembly.

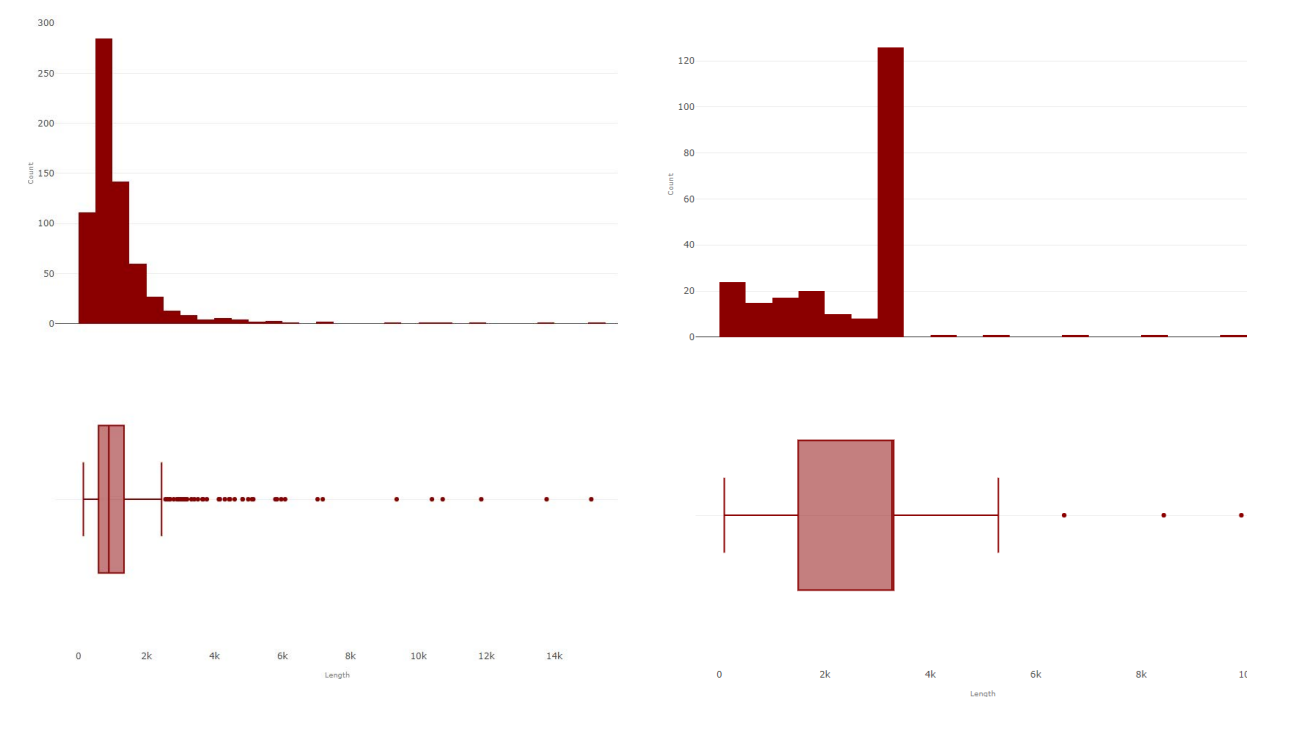

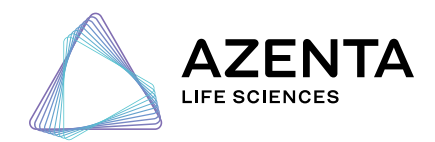

© 2023 Azenta US, Inc. All rights reserved. All trademarks are property of Azenta US, Inc. unless otherwise specified. 15016-M&G-2 0623